## Μαζική αποστολή Email

Η εργασία χρησιμοποιείται για την μαζική αποστολή email σε πελάτες ή προμηθευτές ή στις επαφές αυτών.

Στα στοιχεία πελατών / προμηθευτών, καθώς και στις επαφές τους, θα πρέπει το πεδίο «Email» να είναι συμπληρωμένο με την σχετική διεύθυνση ηλεκτρονικού ταχυδρομείου (Συναλλασσόμενοι – Πελάτες / Προμηθευτές – Στοιχεία πελατών / προμηθευτών – Επαφές πελατών / προμηθευτών).

| 00.0001 ΠΗΓA                | δοΣ Ι     | E.N.E.      |            |               |                  |             |           |            |        |         |     |         |
|-----------------------------|-----------|-------------|------------|---------------|------------------|-------------|-----------|------------|--------|---------|-----|---------|
| Κωδικός                     | 00.0001   |             |            |               | Κωδ. συσχέτι     | σης ΟΟ      | 00.0001   |            |        | M       |     |         |
| Επωνυμία                    | ΠΗΓΑΣ     | ος ε.π.ε.   |            |               |                  |             |           |            |        |         |     | daθt    |
| Βοηθ. κωδικός               |           |             |            |               | Α.Φ              | .M. 10      | 00200300  |            |        |         | Q   | Â۰<br>ا |
|                             |           |             |            |               |                  |             |           |            |        |         |     | OK      |
| Κατηγορία                   | 1         | ΑΤΤΙΚΗ      |            | ~             | Ομό              | ίδα 1       | ΕΣΩ       | DTEPIKC    | γ      |         | ~   | lovo    |
| Χώρα                        | 1         | ΕΛΛΑΔΑ (GR) |            | $\overline{}$ | Νόμια            | <b>μα</b> 1 | EUI       | EURO (EUR) |        |         | ~   | IIKÓ    |
| Διεύθυνση                   | ΠΥΡΓΙΟ    | Y 22        |            | 0             | Περισ            | οχή Μ       | 1ETAMOP   | ΦΩΣΗ       |        |         |     | 7       |
| Ταχ. Κωδικός                | 14451     |             |            |               | П                | όλη Α       | OHNA      |            |        |         |     | οαφι    |
| Επάγγελμα                   | ΕΜΠΟΙ     | PIO         |            |               | Δ.C              | D.Y. 2      | 110       | 04 ∆' AG   | ΗΝΩΝ   | 1       | ~   | Q,      |
| Τηλέφωνο                    | 210282    | 6993        | 2102826663 | 3             | Κινητό /         | Fax 69      | 93716460  | 2          |        |         |     |         |
| Υπεύθυνος                   |           |             |            | Q             | En               | nail in     | nfo@uniso | ft.gr      |        |         |     |         |
| Ιστοσελίδα                  |           |             |            | 0             |                  |             | Τρ        | απεζικο    | ί λογα | ριασμοί |     |         |
|                             |           |             |            |               |                  |             |           |            |        |         |     | -       |
| Έλεγχος κινήσεων            | Κανένα    | ας έλεγχος  |            | ~             | Επιλογή σε πωλήσ | σεις        |           |            |        |         | ~   |         |
| Επιλογή τιμής ειδών         | Default 😎 |             |            | $\overline{}$ | Τρόπος πληρω     | μής 1       | ME        | ТРНТА      |        |         | ~   |         |
| Φερεγγυότητα                |           |             |            | ~             | Όριο πίστω       | σης         |           |            |        |         |     |         |
| Περιοχή τιμοκ/γου           |           |             |            | ~             | Έκπτωση / Ν      | Лах         |           | %          |        |         | %   |         |
| Πωλητής                     |           |             |            | ~             | Έξοδα / Φό       | ροι 🦲       |           |            |        |         |     |         |
| Παρατήρηση                  |           |             |            |               |                  |             |           |            |        |         |     |         |
| 1 2 2 4                     |           | • 1/        |            | • Ter (1)     |                  | - 51        |           |            |        |         |     | -       |
| 1 2 3                       | Επαφε     | ς • Υποκατ  | ιαστηματα  | • Σχολία      | Εγγραφα Π        | εοια χ      | ρηστη     |            |        |         |     |         |
|                             |           |             |            |               |                  |             |           |            |        |         |     |         |
| 😎 Στοιχεία πελατών          |           |             |            |               |                  |             |           |            |        |         | _ 🗆 | ×       |
| 00.0001 ПНГА                | ΣΟΣ       | Е.П.Е.      |            |               |                  |             |           |            |        |         |     |         |
| : 🗸 Στοιχεία επαφών πελατών |           |             |            |               |                  |             |           |            |        |         |     |         |
| Μάριος Π<br>Μάρ             | ριος Γ    | Ιαπαντω     | νίου       |               |                  |             |           |            |        |         | om  | αθερά   |
|                             |           |             |            |               |                  |             |           |            |        |         |     | ÕĚ      |
|                             |           |             | E          | πωνυμία       | Μάριος Παπαντω   | υνίου       |           |            |        |         |     | 010     |
|                             |           |             |            | Θέση          | Εμπορικός διευθυ | υντής       |           |            |        | _       |     | μικά    |
|                             |           |             | Προί       | ϊστάμενος     |                  |             |           |            |        |         |     | ~.      |

Μεταβαίνετε στην εργασία «Μαζική αποστολή Email» και επιλέγετε την κατηγορία παραληπτών «Επαφές», «Πελάτες» ή «Προμηθευτές» (C.R.M. – Εργασίες – Μαζική αποστολή Email).

Πεδία χρήστη

• Υποκαταστήματα • Σχόλια Έγγραφα Πεδία χρήστη

Τηλέφωνο 21089745896 Κινητό

Προφίλ

Εορτολόγιο 4

Γενέθλια

Διεύθυνση Παρατήρηση

<

1 2

<

3 • Επαφές

Email mapa@gmail.com

Εορτή Σάβ 15/08/2020

ΜΑΡΙΟΣ

4

 $\geq$ 

0

~

0

Νέα εγγραφή Διαγραφή

ιχεία

Στην συνέχεια, καθορίζετε αν η αποστολή θα γίνει μέσω mail server ή email client π.χ. Outlook. Για την αποστολή μέσω mail server θα πρέπει να έχουν οριστεί οι σχετικοί παράμετροι (Οργάνωση – Παράμετροι – Γενικοί Παράμετροι).

Η επιλογή «Προσωπική αποστολή κατά επαφή / άτομο», δημιουργεί διακριτά email για κάθε παραλήπτη και δίνει την δυνατότητα, στην σύνθεση του μηνύματος, να προστεθούν η επωνυμία και το υπόλοιπο του παραλήπτη με την χρήση των μεταβλητών [&1] και [&2] αντίστοιχα.

Αν η αποστολή δεν είναι προσωπική, το email που δημιουργείται είναι ένα και οι διευθύνσεις των παραληπτών εισάγονται ως κρυφή κοινοποίηση (bcc).

| 🗢 Μαζική αποστολή Email             |         | ×                       |
|-------------------------------------|---------|-------------------------|
|                                     |         |                         |
| Επαφές                              | Πελάτες | Προμηθεντές             |
| Αποστολή μέσω του mail sei          | ver 🗌   |                         |
| Προσωπική αποστολή κατά επαφή / άτα | ομο 🔳   |                         |
| Αναλυτική επιλ                      | ογή 🗌   |                         |
|                                     |         |                         |
|                                     |         |                         |
|                                     |         |                         |
|                                     |         |                         |
|                                     |         |                         |
|                                     |         |                         |
|                                     |         |                         |
|                                     |         |                         |
|                                     |         | < Προηγούμενο Επόμενο > |

Στις ειδικές παραμέτρους C.R.M, στο τμήμα «Μαζική αποστολή Email», αν η «Δημιουργία ενέργειας» είναι «Κατά περίπτωση», στην επόμενη οθόνη έχετε την δυνατότητα να καθορίσετε το αν θα δημιουργηθούν ενέργειες C.R.M. για τους πελάτες ή τις επαφές αυτών, που ανήκουν στους παραλήπτες του email (Οργάνωση – Παράμετροι – C.R.M.).

| 🗢 Μαζική αποστολή Ε  | mail |                 |                         |           |               | _    |     | × |
|----------------------|------|-----------------|-------------------------|-----------|---------------|------|-----|---|
|                      |      | Στοι            | χεία                    | ενεργειών |               |      |     |   |
|                      |      |                 |                         |           |               |      |     |   |
| Δημιουργία ενεργειών |      |                 |                         |           |               |      |     |   |
| Χαρακτηριστικό 1     | 2    | επικοινωνια     | $\mathbf{\overline{v}}$ |           |               |      |     |   |
| Χαρακτηριστικό 2     | 2    | ΕΝΗΜΕΡΩΣΗ       | $\mathbf{a}$            |           |               |      |     |   |
| Τύπος ενέργειας      | 2    | ΤΗΛΕΦΩΝΟ        | $\mathbf{a}$            |           |               |      |     |   |
| Κατάσταση            | 1    | ΠΡΟΓΡΑΜΜΑΤΙΣΜΕΝ | $\mathbf{\overline{v}}$ |           |               |      |     |   |
|                      |      |                 |                         |           |               |      |     |   |
|                      |      |                 |                         |           |               |      |     |   |
|                      |      |                 |                         |           |               |      |     |   |
|                      |      |                 |                         |           |               |      |     |   |
|                      |      |                 |                         |           |               |      |     |   |
|                      |      |                 |                         |           |               |      |     |   |
|                      |      |                 |                         |           |               |      |     |   |
|                      |      |                 |                         |           |               |      |     |   |
|                      |      |                 |                         |           |               |      |     |   |
|                      |      |                 |                         |           |               |      |     |   |
|                      |      |                 |                         |           | < Προηγούμενο | Επόμ | ενο | > |

Αν στην αρχική οθόνη έχετε επιλέξει «Αναλυτική επιλογή», στο επόμενο βήμα καθορίζετε τους παραλήπτες του email.

| <b>⊽</b> Μαζική αποστολή Ι | Email          |                 |         |                   | _ 0     | × |
|----------------------------|----------------|-----------------|---------|-------------------|---------|---|
|                            |                | Επιλογή πελατών | v       |                   |         |   |
|                            |                |                 |         |                   |         |   |
| Κωδικός από                | 00.0001        |                 | έως 00. | 0004              |         |   |
| Επωνυμία από               |                |                 | έως     |                   |         |   |
| Κωδ. συσχέτισης από        |                |                 | έως     |                   |         |   |
| Βοηθ. κωδικός από          |                |                 | έως     |                   |         |   |
| Α.Φ.Μ. από                 |                | Q               | έως     |                   |         | Q |
| Κατηγορία                  |                | ▼               |         |                   |         |   |
| Ομάδα                      |                | ~               |         |                   |         |   |
| (                          | <u>Φ</u> ίλτρα |                 |         | <u>Κ</u> αθαρισμό | ς       |   |
|                            |                |                 |         |                   |         |   |
|                            |                |                 |         |                   |         |   |
|                            |                |                 |         |                   |         |   |
|                            |                |                 |         |                   |         |   |
|                            |                |                 |         |                   |         |   |
|                            |                |                 |         |                   |         |   |
|                            |                |                 |         |                   |         |   |
|                            |                |                 |         | < Προηγούμενο     | Επόμενο | > |

Στη συνέχεια προβάλλεται η λίστα των παραληπτών.

| 7 | 🤜 Μαζική αποστολή Email _ 🗆 🗙 |                                    |                       |                 |               |          |  |  |  |  |
|---|-------------------------------|------------------------------------|-----------------------|-----------------|---------------|----------|--|--|--|--|
|   | Επιλογή                       | Κωδικός                            | Επωνυμία              | Κωδ. συσχέτισης | Βοηθ. κωδικός | <b>^</b> |  |  |  |  |
| > | 1                             | 00.0001                            | ΠΗΓΑΣΟΣ Ε.Π.Ε.        | 00.0001         |               | 80       |  |  |  |  |
|   | 1                             | 00.0002                            | ΜΑΝΟΥΣΑΚΗΣ & ΣΙΑ Ο.Ε. | 00.0002         |               | 02       |  |  |  |  |
|   | 1                             | Ο0.0003 ΑΓΓΕΛΟΠΟΥΛΟΣ Ι. & ΣΙΑ Ο.Ε. |                       | 00.0003         |               | 90       |  |  |  |  |
|   | 1                             | 00.0004                            | ΜΑΡΑΓΚΟΣ Ε.Π.Ε.       | 00.0004         |               | 03       |  |  |  |  |
|   |                               |                                    |                       |                 |               |          |  |  |  |  |
|   |                               |                                    |                       |                 |               |          |  |  |  |  |
|   |                               |                                    |                       |                 |               |          |  |  |  |  |
|   |                               |                                    |                       |                 |               |          |  |  |  |  |
|   |                               |                                    |                       |                 |               |          |  |  |  |  |
|   |                               |                                    |                       |                 |               |          |  |  |  |  |
|   |                               |                                    |                       |                 |               |          |  |  |  |  |
|   |                               |                                    |                       |                 |               |          |  |  |  |  |
|   |                               |                                    |                       |                 |               |          |  |  |  |  |
|   |                               |                                    |                       |                 |               |          |  |  |  |  |
|   |                               |                                    |                       |                 |               |          |  |  |  |  |
|   |                               |                                    |                       |                 |               | ~        |  |  |  |  |
| < | < >                           |                                    |                       |                 |               |          |  |  |  |  |
|   |                               |                                    |                       | < Προηγούμε     | νο Επόμενο    | >        |  |  |  |  |

Στο επόμενο βήμα γίνεται η σύνταξη του μηνύματος που θα αποσταλεί.

Η επιλογή «Σώμα (html)» δίνει την δυνατότητα να καθοριστεί ως κείμενο του email ένα αρχείο html.

Ως επισυναπτόμενα αρχεία στο email μπορούν να επιλεχθούν μία από τις εκτυπώσεις της εφαρμογής ή οποιοδήποτε αρχείο με την χρήση του εικονιδίου +.

Αν επιλέξετε εκτύπωση ο καθορισμός της και ο τύπος του αρχείου που θα δημιουργηθεί, γίνονται από τα αντίστοιχα πεδία.

Για την ολοκλήρωση της εργασίας και την αποστολή των email επιλέγετε «Εκτέλεση».

| 🗢 Μαζική απο               | στολή Email _ 🗆 🗙                                                                                                    |  |  |  |  |  |  |  |  |  |
|----------------------------|----------------------------------------------------------------------------------------------------|--|--|--|--|--|--|--|--|--|
| Μήνυμα                     |                                                                                                    |  |  |  |  |  |  |  |  |  |
| Θέμα Τακτοποίηση υπολοίπου |                                                                                                    |  |  |  |  |  |  |  |  |  |
| Σώμα (html)                |                                                                                                    |  |  |  |  |  |  |  |  |  |
| Κείμενο                    | Αγαπητέ κύριε &1,                                                                                                    |  |  |  |  |  |  |  |  |  |
|                            | Παρακαλώ όπως προβείτε στις απαραίτητες ενέργειες για την τακτοποίηση του υπολοίπου σας,<br>σύμφωνα με το συνημμένο. |  |  |  |  |  |  |  |  |  |
|                            | &1=Επωνυμία, &2=Υπόλοιπο                                                                                             |  |  |  |  |  |  |  |  |  |
|                            | Επισυναπτόμενα αρχεία                                                                                                |  |  |  |  |  |  |  |  |  |
| Εκτύπωση                   | Καρτέλες πελατών                                                                                                    |  |  |  |  |  |  |  |  |  |
| Τύπος αρχείου              | PDF 🦁                                                                                                    |  |  |  |  |  |  |  |  |  |
|                            |                                                                                                    |  |  |  |  |  |  |  |  |  |
|                            |                                                                                                    |  |  |  |  |  |  |  |  |  |
|                            |                                                                                                    |  |  |  |  |  |  |  |  |  |
|                            |                                                                                                    |  |  |  |  |  |  |  |  |  |
|                            |                                                                                                    |  |  |  |  |  |  |  |  |  |
|                            | < Προηγούμενο Εκτέλεση                                                                                               |  |  |  |  |  |  |  |  |  |

Αν η αποστολή του email θα γίνει μέσω email client π.χ. Outlook, δημιουργούνται μηνύματα ηλεκτρονικού ταχυδρομείου με το θέμα, το κείμενο και το συνημμένο που έχετε εισάγει. Για αποστολή του κάθε email επιλέγεται [Αποστολή].

| Αρχείο                                   | Μήνυμα                                   | Εισαγωγή          | Επιλογές     | Μορφοποίηση κειμένου                                                      | Ανα                         | ιθεώρηση                   | Βοήθεια             |  |
|------------------------------------------|------------------------------------------|-------------------|--------------|---------------------------------------------------------------------------|-----------------------------|----------------------------|---------------------|--|
| Επικόλληση<br>~                          | χ Αποκοπή<br>[] Αντιγραφι<br>≪ Πινέλο μο | ή<br>ρφοποίησης   | в I <u>U</u> | - <u>11</u> → A^ A <sup>*</sup>   Ξ → Ξ →<br>  <b>∠</b> → A →   Ξ Ξ Ξ   Ξ | -   A <sub>¢</sub><br>== →= | Ω<br>Βιβλίο<br>διευθύνσεων | Έλεγχος<br>ονομάτων |  |
|                                          | Πρόχειρο                                 | F <u>∎</u>        |              | Βασικό κείμενο                                                            | 5                           | Ονόμ                       | ατα                 |  |
| )<br>Αποσ <u>τ</u> ολ                    | Πρ <u>ο</u><br>νή Κοι                    | <u>v</u>          | Dpigasos.gr  |                                                                           |                             |                            |                     |  |
|                                          | Θέμ                                      | ι <u>α</u> Τακτοπ | οίηση υπολο  | ίπου                                                                      |                             |                            |                     |  |
| καρτέλες πελατών (00.0001).pdf<br>324 KB |                                          |                   |              |                                                                           |                             |                            |                     |  |

Αγαπητέ κύριε ΠΗΓΑΣΟΣ Ε.Π.Ε.,

Παρακαλώ όπως προβείτε στις απαραίτητες ενέργειες για την τακτοποίηση του υπολοίπου σας, σύμφωνα με το συνημμένο.